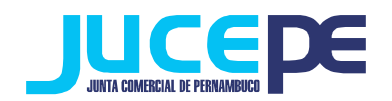

## Passo a passo para fazer validação de autenticidade do redesim

#### Passo 1: Acessar o site da Jucepe

Para acessar o sistema de validação de autenticidade do redesim, o contribuinte não precisa estar logado no nosso site. Para isto, basta acessar o portal Jucepe, na aba "serviços ao usuário" > "integrador Estadual" > "validação de autenticidade":

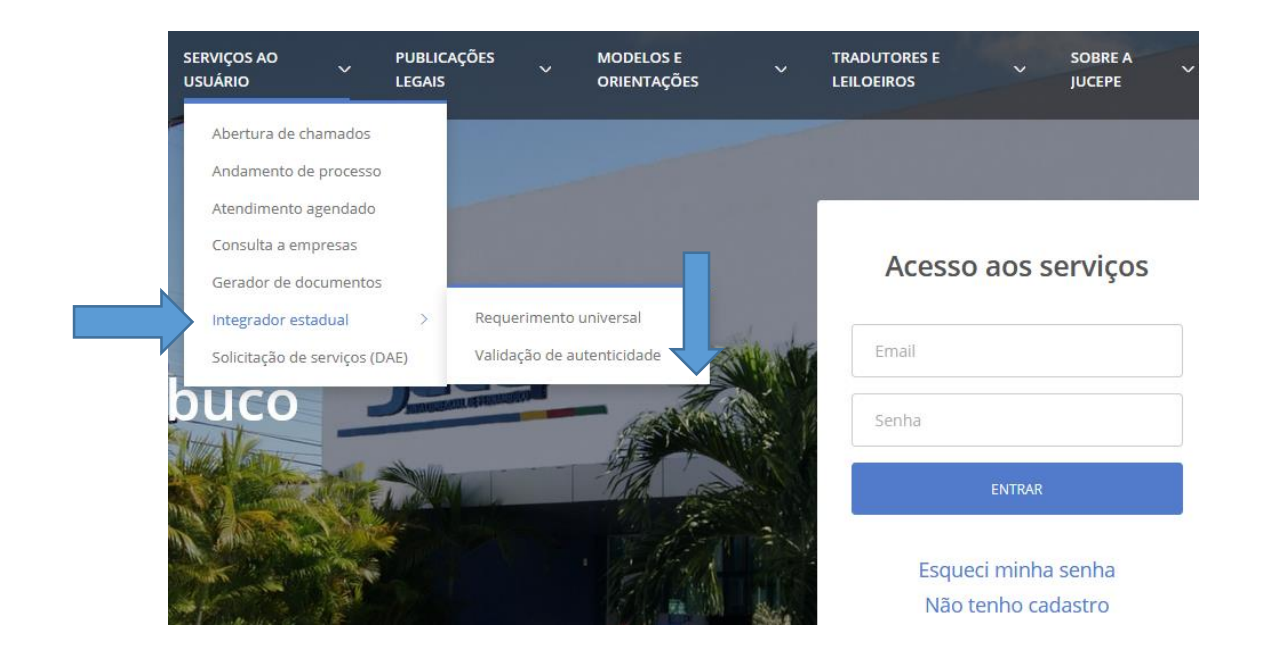

### Passo 2: Verificação da chancela

Para verificação da chancela digital você deve ter em mãos, o número do protocolo do processo arquivado e o número da chancela disponível na certidão.

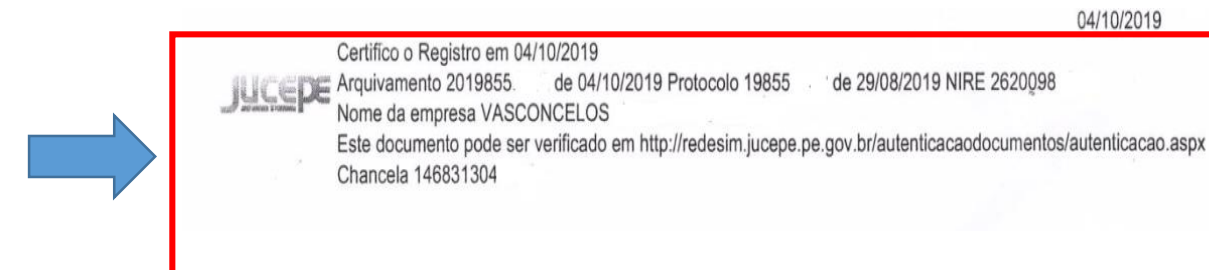

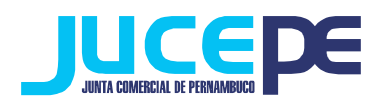

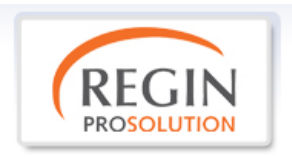

# AUTENTICIDADE DE DOCUMENTOS

- informe o nº do protocolo;
- informe o nº da chancela;
- Clique em validar.

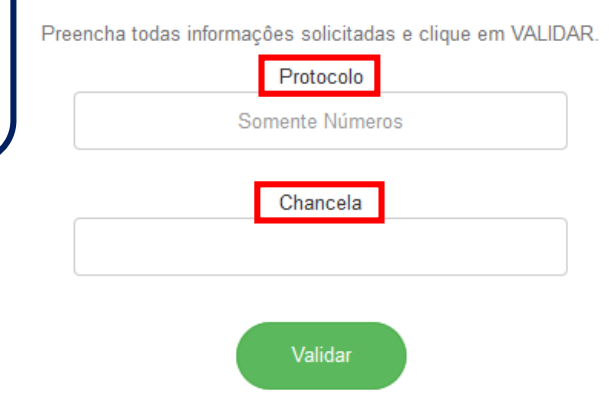

O sistema informará que a validação foi realizada com sucesso, estando disponível para exibição.

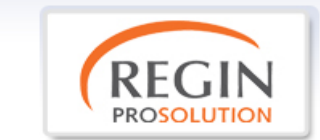

## AUTENTICIDADE DE DOCUMENTOS

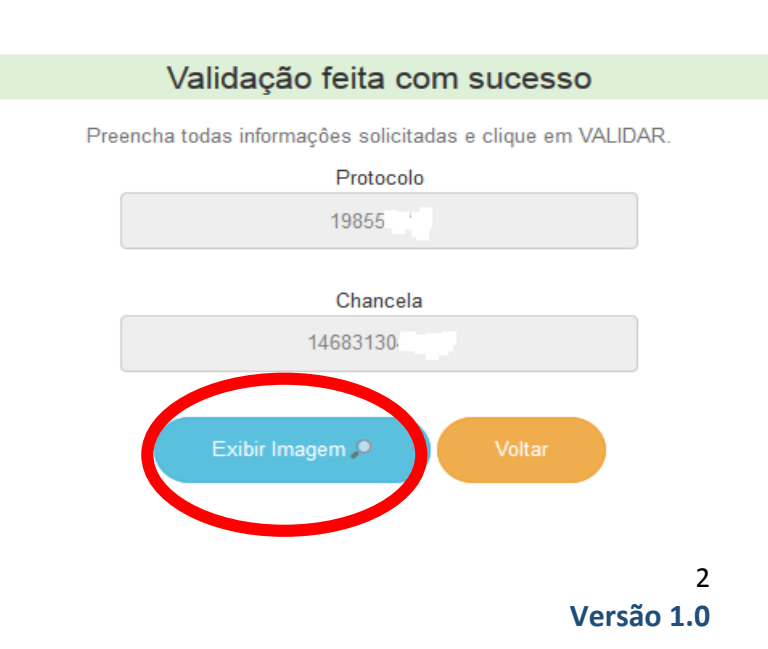